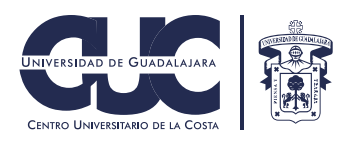

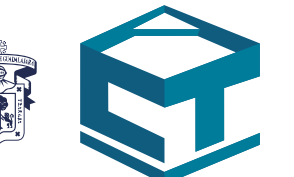

# Manual de Moodle

Aprende a utilizar las herramientas que te ayudarán a continuar con tus clases

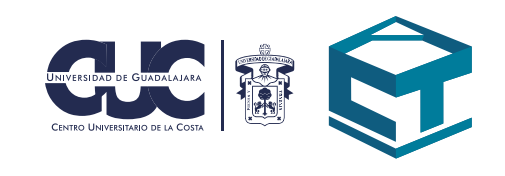

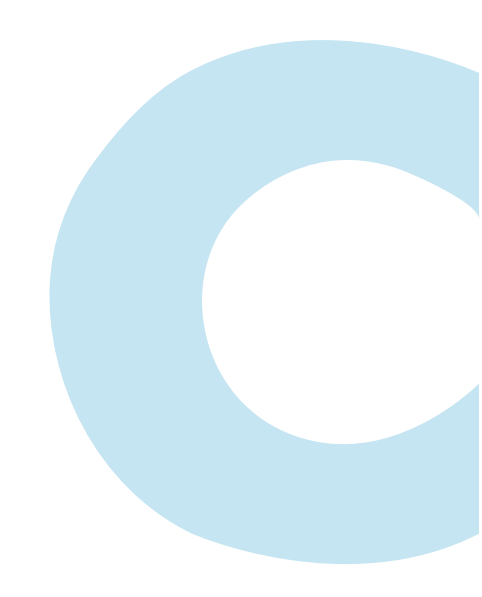

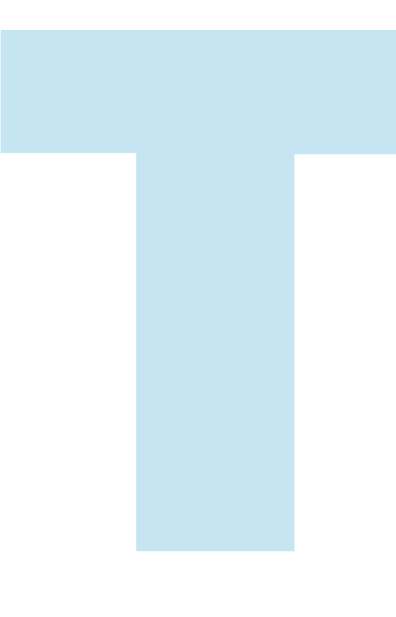

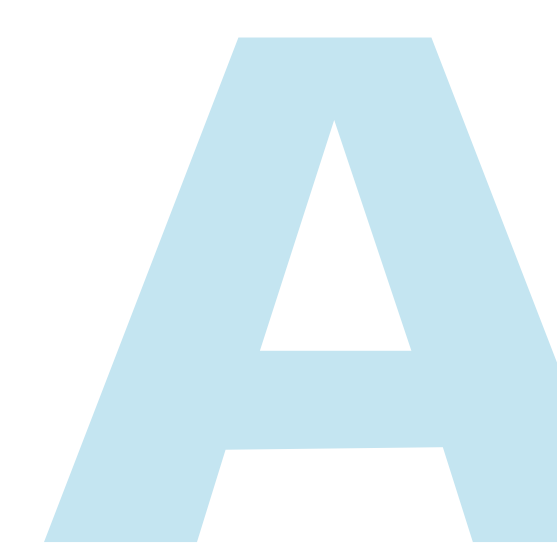

## www.moodle.cuc.udg.mx

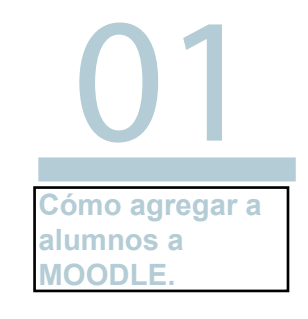

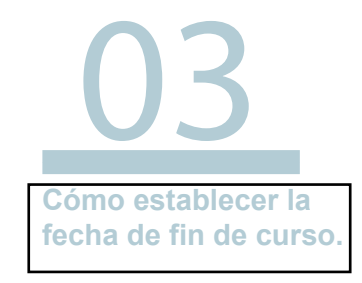

05 Cómo añadir material al curso.

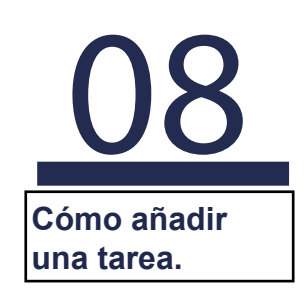

10 Cómo calificar una tarea. 13 Cómo ver las calificaciones.

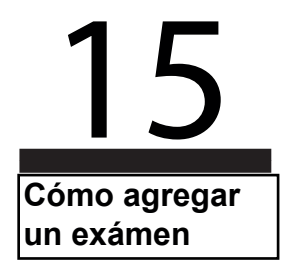

1. Para agregar alumnos al curso deberás ir al apartado de "Participantes".

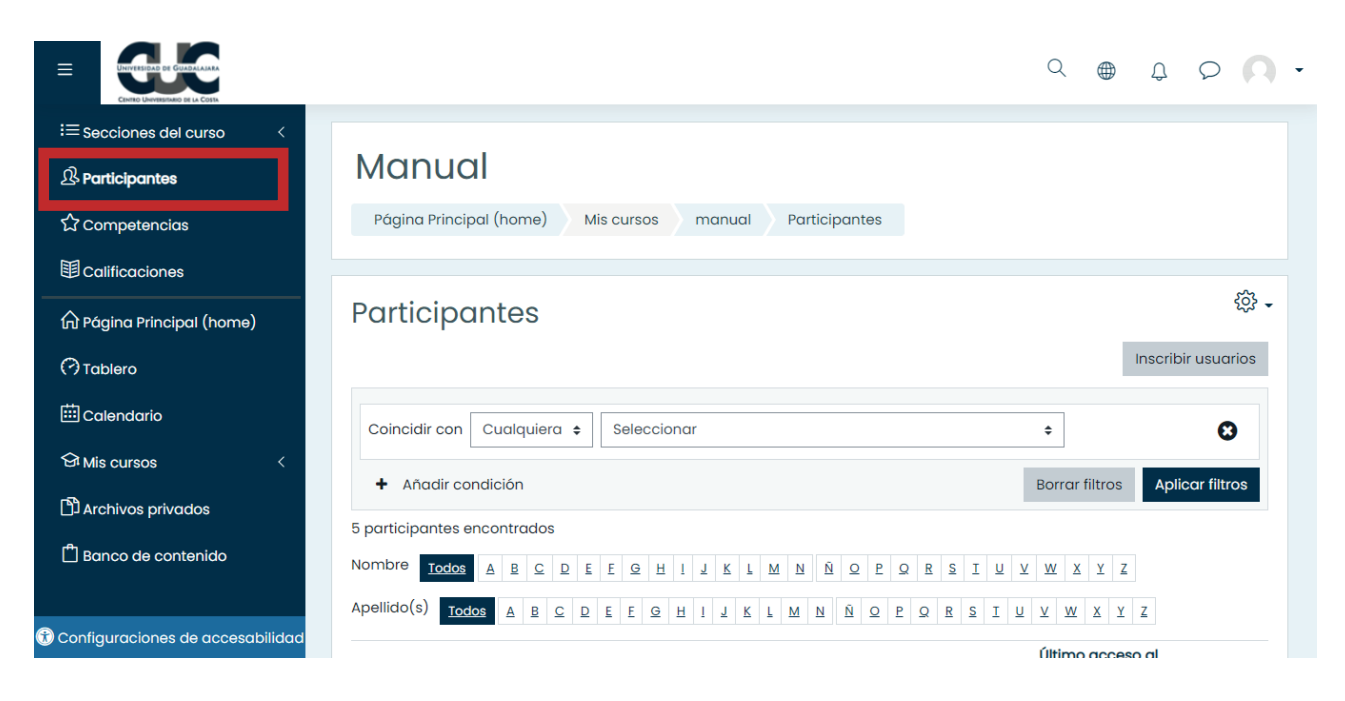

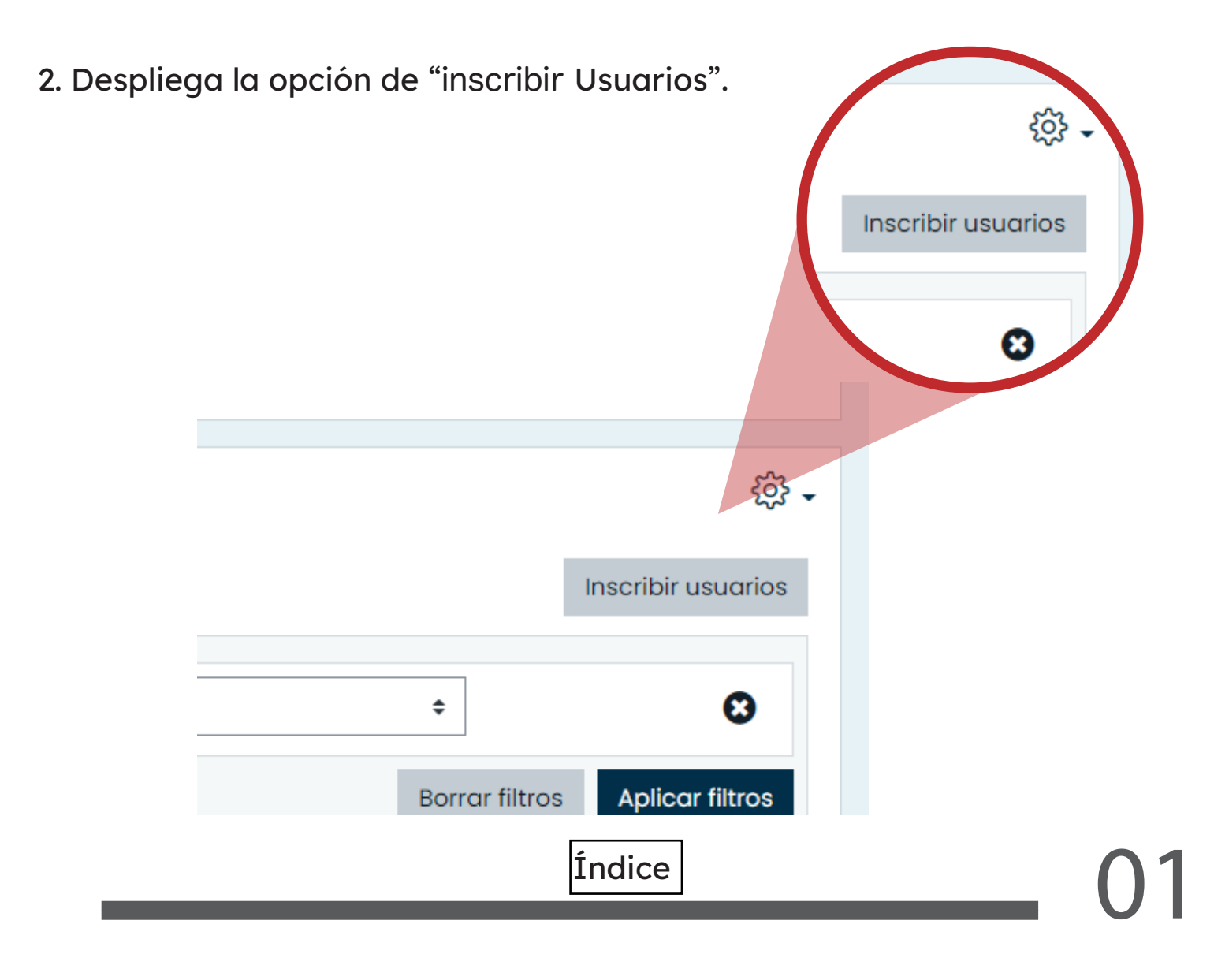

3. Se te mostrará un cuadro con la lista de alumnos, en el cuál se pueden hacer búsquedas por medio del correo electrónico o nombre, una vez realizado, da clic en "Usuarios inscritos".

|                                           | Inscribir usuarios                                                                                |   |
|-------------------------------------------|---------------------------------------------------------------------------------------------------|---|
|                                           | Inscribir usuarios                                                                                | 7 |
| i≡ Secciones del curso <                  | Opciones de inscripción                                                                           |   |
| 값 Competencias                            | Seleccionar Sin selección<br>usuarios Buscar V                                                    |   |
|                                           | Asignar rol Estudiante +                                                                          |   |
| নৈ Pagina Principal (home)<br>(?) Tablero | Mostrar más Inscribir usuarios                                                                    |   |
| 🖽 Calendario                              | Inscribir usuarios Cancelar 🗘                                                                     |   |
| ↔ Mis cursos <                            | + Añadir condición Borrar filtros Aplicar filtros                                                 |   |
| 🛱 Banco de contenido                      | 5 participantes encontrados<br>Nombre Todos A B C D E E G H I J K I M N Ň Q P Q R S I U V W X Y Z |   |
| 🚯 Configuraciones de accesabilidad        | Apellido(s) Todos A B C D E E G H I J K L M N Ñ Q P Q R S I U V W X Y Z                           |   |

Índice

## CÓMO ESTABLECER LA FECHA DE FIN DE CURSO.

1. Dirígete al icono de "Administración".

|                                                                               | c                                           | ٤ ( | € | ¢     | 0            | • | 4 |
|-------------------------------------------------------------------------------|---------------------------------------------|-----|---|-------|--------------|---|---|
| i≡ Secciones del curso <                                                      |                                             |     |   |       |              |   |   |
| 身 Participantes                                                               | Prueba                                      |     |   |       | <u>ينې</u>   | • |   |
| ☆ Competencias                                                                | Página Principal (home) Mis cursos Pruebal2 |     |   | Activ | ar edición   |   |   |
| El Calificaciones                                                             |                                             |     |   |       |              |   |   |
|                                                                               |                                             |     |   |       |              |   |   |
| (ฏ) Página Principal (home)                                                   | General                                     |     |   |       |              |   |   |
| (?) Tablero                                                                   | 🐵 Avisos                                    |     |   |       |              |   |   |
| Calendario                                                                    | 🚯 prueba                                    |     |   |       | $\checkmark$ |   |   |
| -                                                                             | 🚯 dos                                       |     |   |       | $\square$    |   |   |
| 에 Mis cursos 〈                                                                | 😑 2020-Магzo                                |     |   |       | $\square$    |   |   |
| 🗅 Archivos privados                                                           | Este es un ejemplo de descripción.          |     |   |       |              |   |   |
| 🛱 Banco de contenido                                                          |                                             |     |   |       |              |   |   |
|                                                                               | 0 do marzo - 15 do marzo                    |     |   |       |              |   |   |
| -                                                                             | 9 de maizo - 15 de maizo                    |     |   |       |              |   |   |
| Configuraciones de accesabilidad<br>moodle.cuc.udg.mx/course/view.php?id=361# | 😑 Examen de prueba                          |     |   |       | $\square$    |   |   |

2. Haz clic en "Finalización del curso".

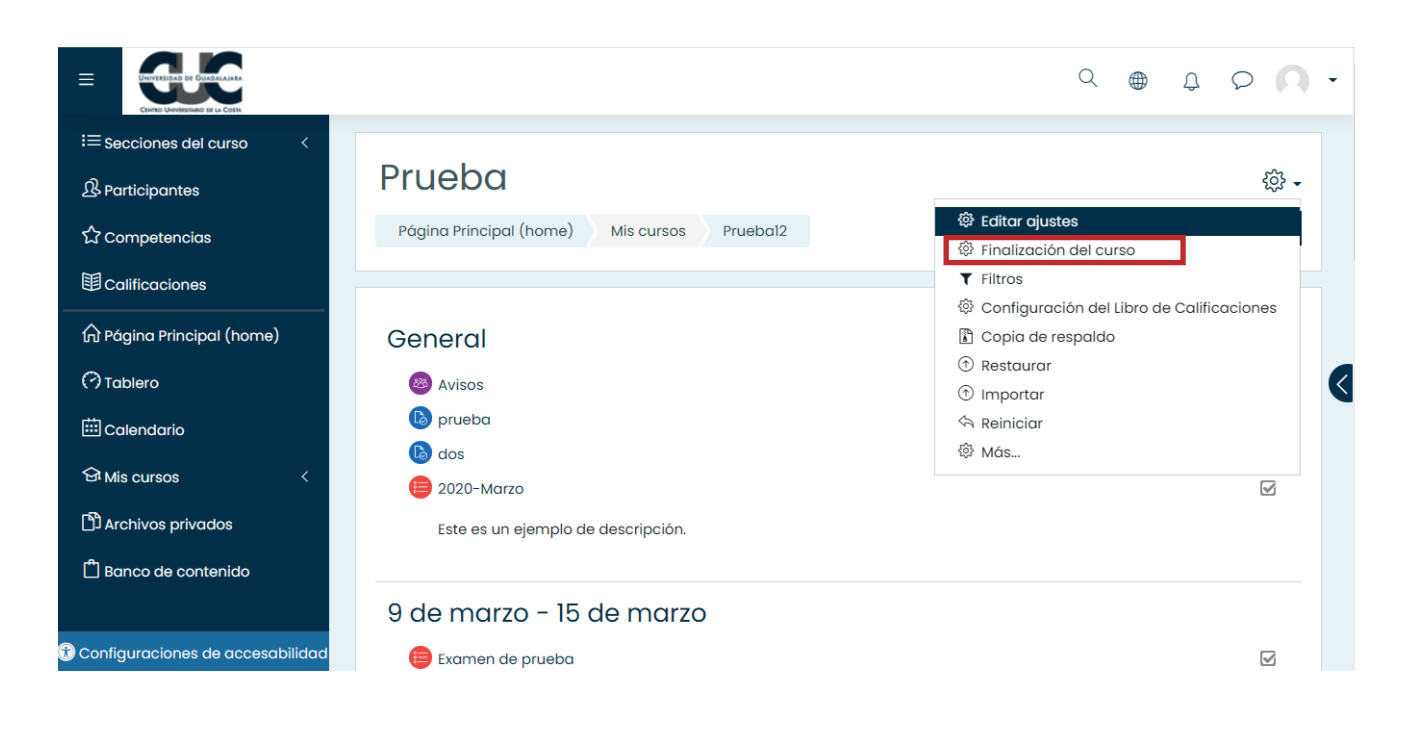

Índice

3. A continuación, despliega la Condición de Fecha, da clic en "Habilitar" y establece la fecha en la que finalizará el curso.

|                                                               |                                                                                                    | Q | ۲ | Û     | 00         |
|---------------------------------------------------------------|----------------------------------------------------------------------------------------------------|---|---|-------|------------|
| :≡ Secciones del curso <<br>요 Participantes<br>☆ Competencias | Editar ajustes de grado de finalización del curso         Finalización del curso       Finalización de actividad por defecto         Edición masiva de Finalización de actividad |   |   |       |            |
| 巴 Calificaciones                                              | - General                                                                                                    |   |   | ▶ Exp | andir todo |
| 슈 Página Principal (home)                                     | Requisitos de finalización     El curso está completo cuando TODAS las condiciones se cumplen                                                                                    |   |   |       |            |
| ⊞ Calendario                                                  | Condición: Finalización de actividad     Condición: Finalización de otros cursos                                                                                                 |   |   |       |            |
| 슘 Mis cursos <                                                | ✓ Condición: Fecha ✓ Habilitar                                                                                                    |   |   |       |            |
| 🛱 Banco de contenido                                          | Fecha en la cual el curso será marcado 13 ¢ noviembre ¢ 2021 ¢ 📾                                                                                                    |   |   |       |            |
|                                                               | <ul> <li>Condición: Duración de la inscripción</li> </ul>                                                                                                    |   |   |       |            |
|                                                               | <ul> <li>Condición: Dar de baja (des-inscribir)</li> </ul>                                                                                                    |   |   |       |            |
|                                                               | Condición: Calificación del curso                                                                                                    |   |   |       |            |
| Configuraciones de accesabilidad                              | Condición: Auto-finalizar manualmente                                                                                                    |   |   |       |            |

#### 4. Para terminar, haz clic en "Guardar cambios".

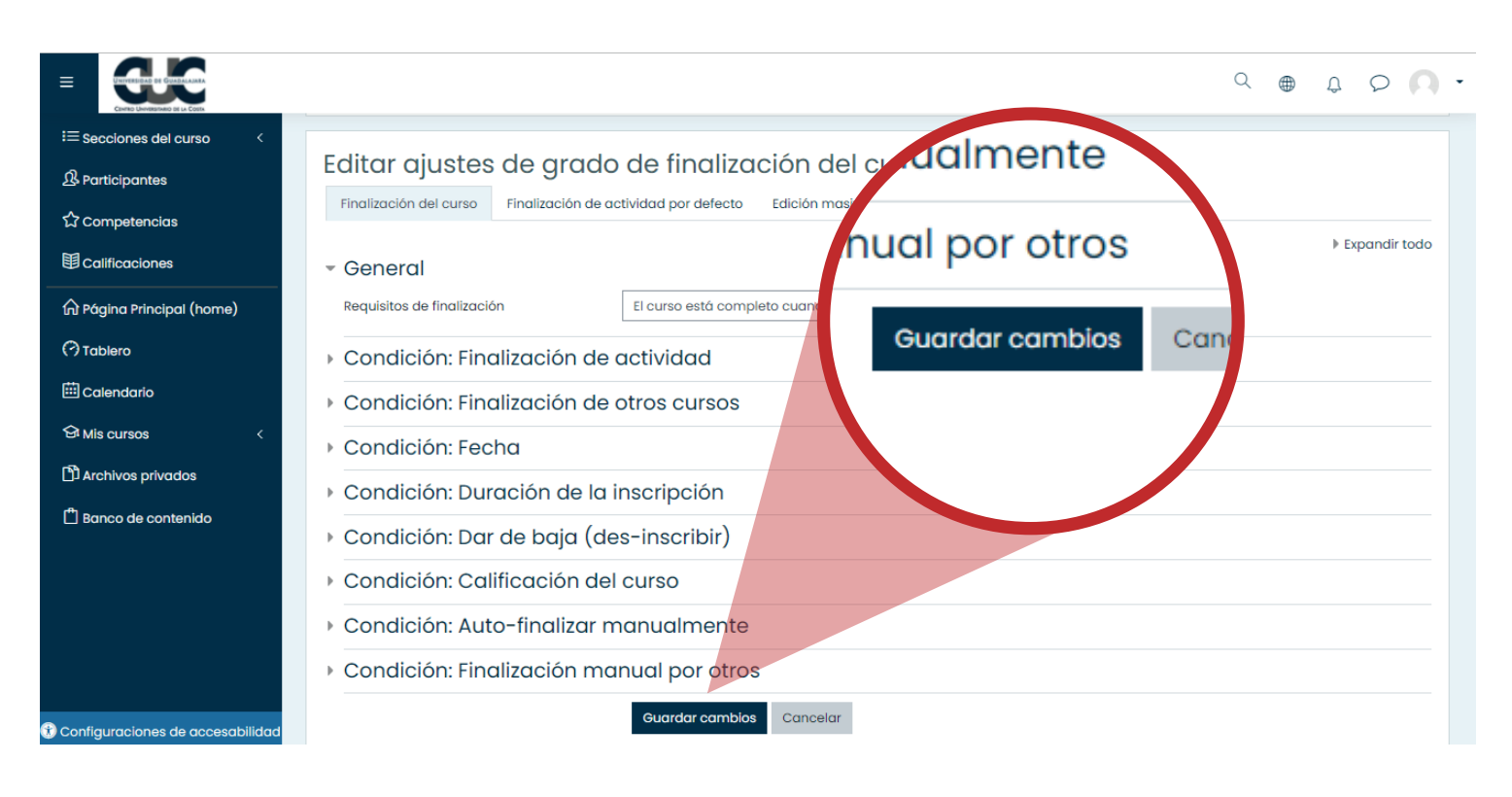

Índice

## CÓMO AÑADIR MATERIAL AL CURSO.

1. Haz clic en la opción "Activar edición".

|                                  |                                                     | Q | ۲ | ¢      | 00           | - |
|----------------------------------|-----------------------------------------------------|---|---|--------|--------------|---|
| i≡ Secciones del curso <         | Prueba                                              |   |   |        | ŝ            |   |
| ☆ Competencias                   | Página Principal (home) Mis cursos Pruebal2         |   | L | Activo | ır edición   |   |
| Calificaciones                   |                                                     |   |   |        |              |   |
| n Página Principal (home)        | General                                             |   |   |        |              |   |
| (?) Tablero                      | Avisos                                              |   |   |        |              |   |
| 🖽 Calendario                     | 🚯 prueba                                            |   |   |        | $\checkmark$ |   |
| 영 Mis cursos <                   | <ul> <li>(b) dos</li> <li>(e) 2020-Marzo</li> </ul> |   |   |        | y            | < |
| Archivos privados                | Este es un ejemplo de descripción.                  |   |   |        |              |   |
| 🛱 Banco de contenido             |                                                     |   |   |        |              |   |
|                                  | 9 de marzo - 15 de marzo                            |   |   |        |              |   |
|                                  | 🛑 Examen de prueba                                  |   |   |        | $\square$    |   |
|                                  | Tarea01                                             |   |   |        | $\checkmark$ |   |
|                                  | S Tarea1A2                                          |   |   |        | $\checkmark$ |   |
|                                  |                                                     |   |   |        |              |   |
| Configuraciones de accesabilidad | 10 de marzo - 22 de marzo                           |   |   |        |              |   |

2. Haz clic sobre "Añadir una actividad o recurso".

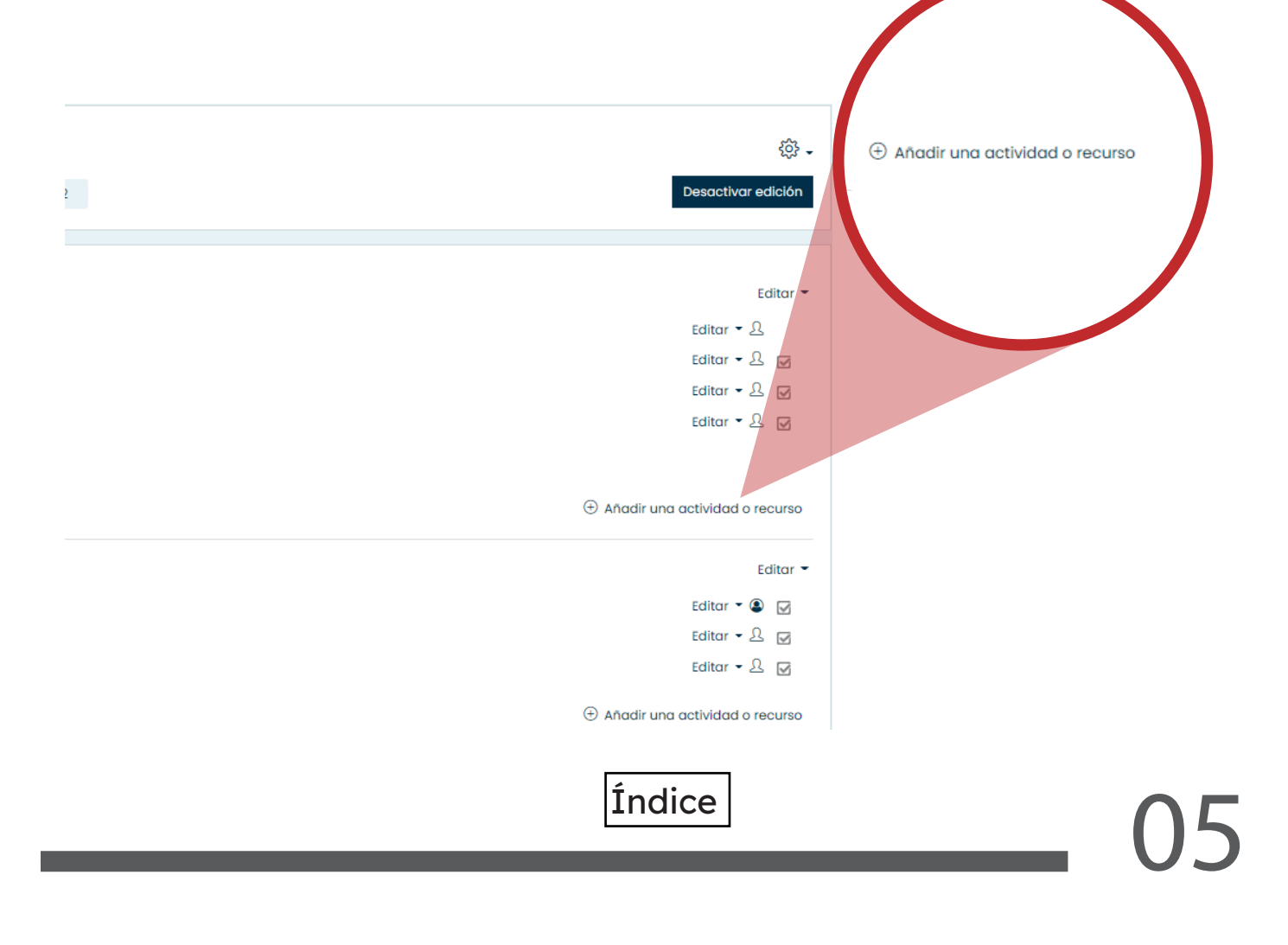

3. Se mostrará un cuadro en el que se debe seleccionar el tipo de recurso que quieras subir.

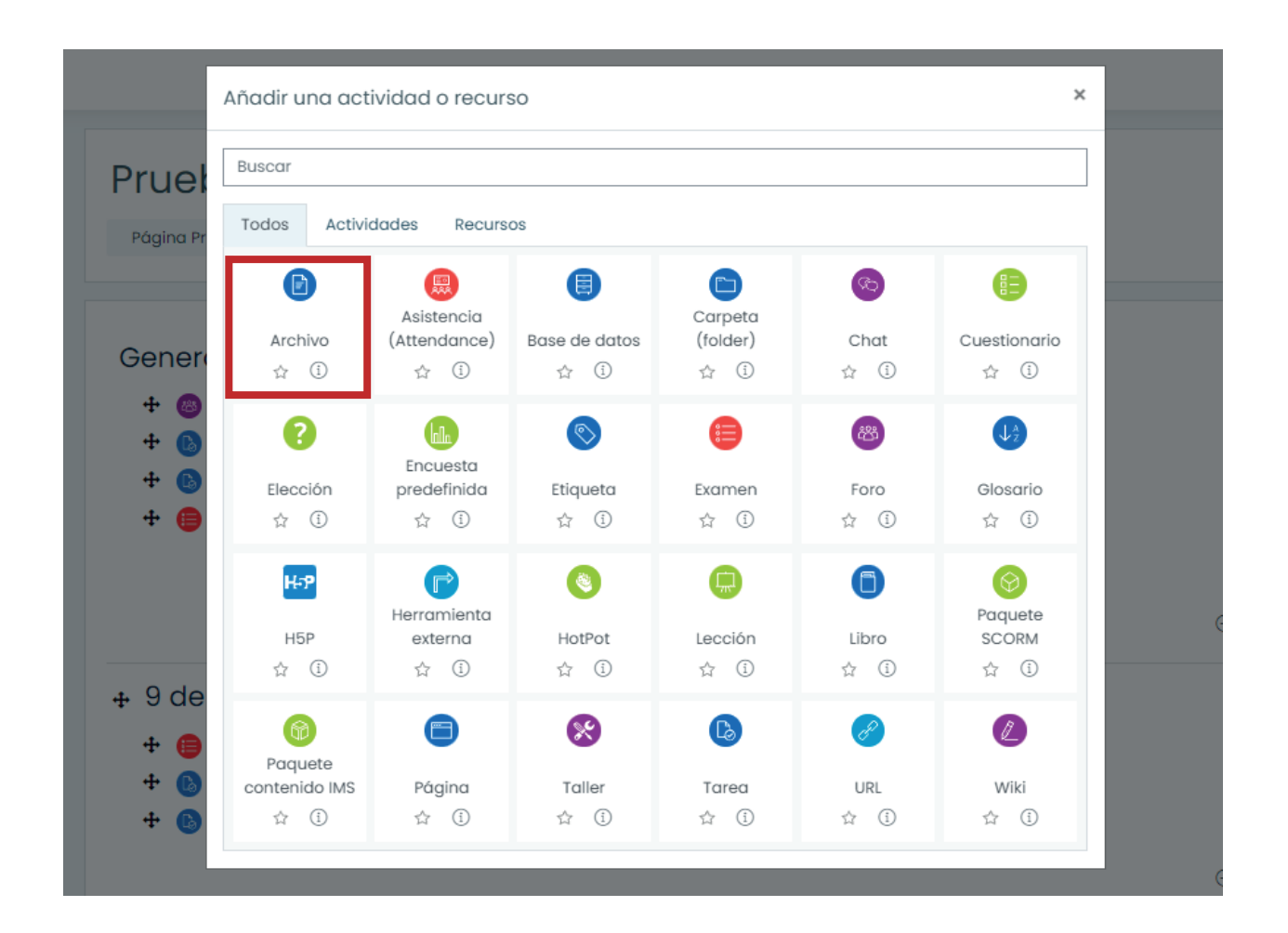

4. Llena la información del material y sube el archivo o arrástralo hacia el recuadro indicado.

| I≡ Secciones del curso <         | Prueba                                   |                                                   |                                       |
|----------------------------------|------------------------------------------|---------------------------------------------------|---------------------------------------|
|                                  | Página Principal (home) Mis cu           | sos Pruebal2 General Agregando un nuevo Archivo   |                                       |
| ☆Competencias                    |                                          |                                                   |                                       |
| Calificaciones                   | Agregando un nue                         | evo Archivo®                                      |                                       |
| n Página Principal (home)        | - General                                |                                                   | ▶ Expandir todo                       |
| (?) Tablero                      | Nombre                                   | 0                                                 |                                       |
| 🖽 Calendario                     | Descripción                              |                                                   |                                       |
| 分Mis cursos <                    |                                          |                                                   |                                       |
| Archivos privados                |                                          |                                                   |                                       |
| 🛱 Banco de contenido             |                                          |                                                   | <i>h</i>                              |
| 🗅 Agregar un bloque              |                                          | Mostrar descripción en la página del curso ⑦      |                                       |
|                                  | Seleccionar archivos                     |                                                   | naño máximo para archivos nuevos: 2MB |
|                                  |                                          | Archivos                                          |                                       |
|                                  |                                          | -                                                 |                                       |
|                                  |                                          | Arrastre y suelte los archivos aquí para subirlos |                                       |
|                                  |                                          |                                                   |                                       |
|                                  | <ul> <li>Apariencia</li> </ul>           |                                                   |                                       |
| Configuraciones de accesabilidad | <ul> <li>Configuraciones comu</li> </ul> | ines del módulo                                   |                                       |
|                                  |                                          | Índice                                            | (                                     |
|                                  |                                          |                                                   |                                       |

# 5. Por último, haz clic en una de las dos opciones de guardado.

| Marcas                                    |                                     |                           |          |
|-------------------------------------------|-------------------------------------|---------------------------|----------|
| Competencias                              |                                     |                           |          |
|                                           | Guardar cambios y regresar al curso | Guardar cambios y mostrar | Cancelar |
| En este formato hay campos obligatorios 🕕 |                                     |                           |          |

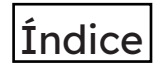

## CÓMO AÑADIR UNA TAREA.

1. Haz clic en la opción "Activar edición".

|                                    |                                                                                                  | Q | ۲ | Ĵ      | 0                   | - |
|------------------------------------|--------------------------------------------------------------------------------------------------|---|---|--------|---------------------|---|
| i≡ Secciones del curso <           | Página Principal (home)       Mis cursos       Prueba12         General                          |   | C | Activa | r edición<br>V<br>V | • |
| 🕄 Configuraciones de accesabilidad | 9 de marzo - 15 de marzo<br>Examen de prueba<br>Tarea01<br>Tarea1A2<br>16 de marzo - 22 de marzo |   |   |        | K<br>K              |   |

2. Haz clic sobre "Añadir una actividad o recurso".

| 2 | Desactivar edición                                                                                                    | Añadir una actividad o recurso |
|---|----------------------------------------------------------------------------------------------------|--------------------------------|
|   | Editar ~<br>Editar ~ <u>A</u><br>Editar ~ <u>A</u><br>Editar ~ <u>A</u><br>Editar ~ <u>A</u><br>Editar ~ <u>A</u><br>Editar ~ <u>A</u> |                                |
|   | Editar ♥<br>Editar ♥ ♥<br>Editar ♥ ♪<br>Editar ♥ ♪<br>Ø<br>Aňadir una actividad o recurso                                              |                                |
|   | Índice                                                                                                    | 08                             |

3. Se mostrará un cuadro en el que se debe seleccionar "Tarea".

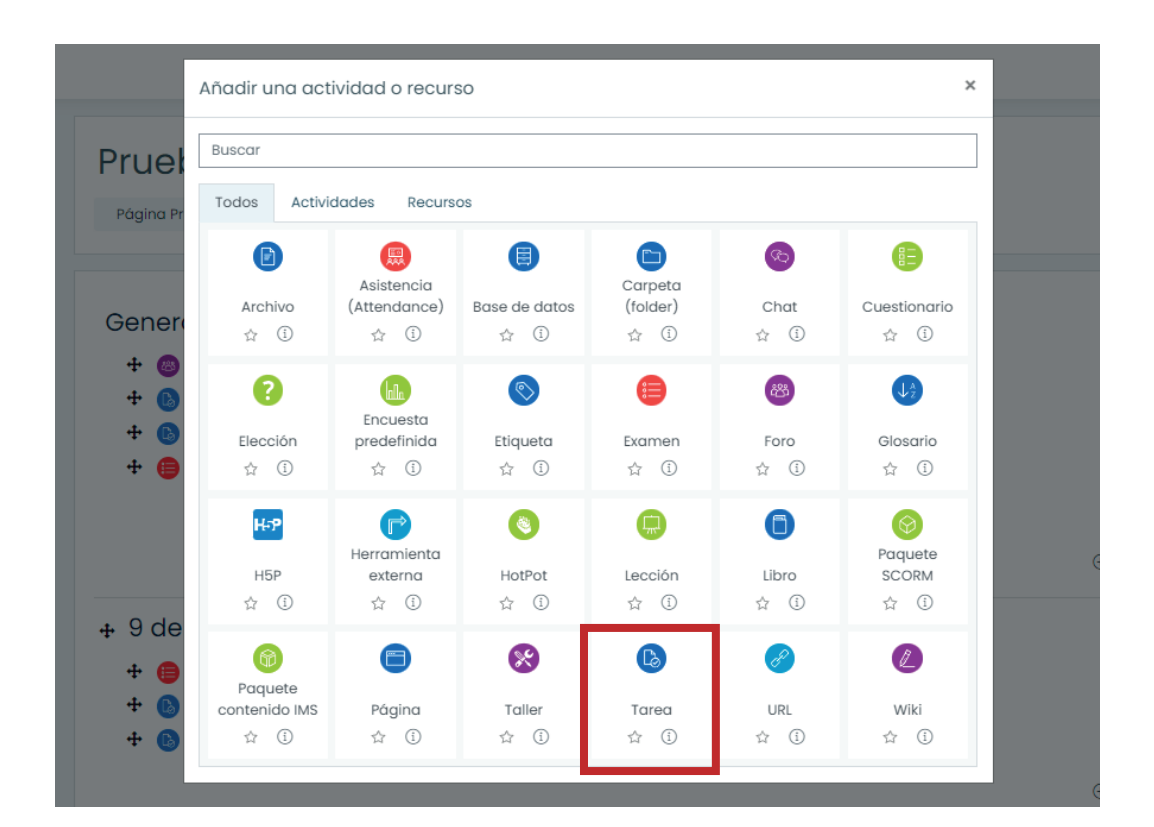

4. Llena la información del material y haz clic en una de las dos opciones de guardar.

| Prueba                                 |                                                                                                    |                              |
|----------------------------------------|----------------------------------------------------------------------------------------------------|------------------------------|
| Página Principal (home) Mis cursos Pri | uebal2 General Agregando un nuevo Tarea                                                                                                    |                              |
| Agregando un nuevo To                  | ırea⊙                                                                                                    | ) Expandir todo              |
| * General                              |                                                                                                    |                              |
| Nombre de la tarea                     |                                                                                                    |                              |
| Descripción                            |                                                                                                    |                              |
| Filtros adicionales                    | tempolar besoppon tempolaria de caso      tempolaria de caso      tempola | mo para archivos nuevos: 2MB |
|                                        | Anostre y suelte los anchivos aquí para subirlos                                                                                                    |                              |
| - Disponibilidad                       |                                                                                                    |                              |
| Permitir envíos a partir de            | ①         12         noviembre         2021         00         00         ■         ■         ■         ■         ■         ■         ■         ■         ■         ■         ■         ■         ■         ■         ■         ■         ■         ■         ■         ■         ■         ■         ■         ■         ■         ■         ■         ■         ■         ■         ■         ■         ■         ■         ■         ■         ■         ■         ■         ■         ■         ■         ■         ■         ■         ■         ■         ■         ■         ■         ■         ■         ■         ■         ■         ■         ■         ■         ■         ■         ■         ■         ■         ■         ■         ■         ■         ■         ■         ■         ■         ■         ■         ■         ■         ■         ■         ■         ■         ■         ■         ■         ■         ■         ■         ■         ■         ■         ■         ■         ■         ■         ■         ■         ■         ■         ■         ■         ■         ■                                                                                                    |                              |
| Fecha de entrega                       | ⑦ 19 * noviembre * 2021 * 00 * 00 * gHobilitar                                                                                                    |                              |
| Fecha limite                           | ⑦ 12 * noviembre * 2021 * 13 * 38 * ■ □Habilitar                                                                                                    |                              |
| Recordarme calificar en                | ①         20 •         noviembre •         2021 •         00 •         00 •         Ø iebalitor           Ø         Sempre moture descripción         ①                                                                                                    |                              |
| En este formato h                      | Guardar cambios y regresar al curso Guardar cambios y mostrar Cancelar                                                                                                    |                              |
|                                        | Índice                                                                                                    | 09                           |
|                                        |                                                                                                    |                              |

CÓMO CALIFICAR UNA TAREA.

1. En la página principal de Moodle, selecciona la tarea a calificar.

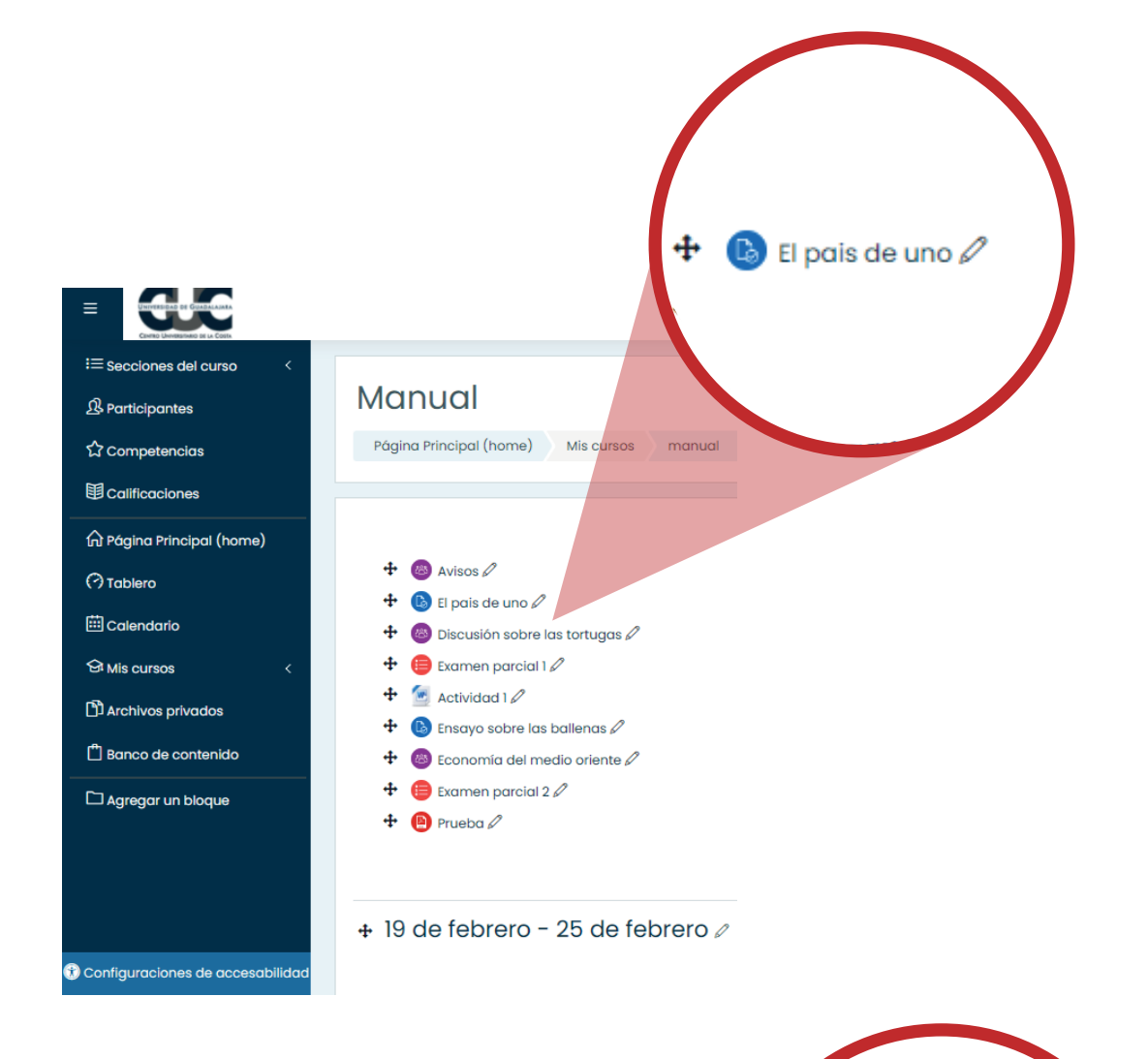

## 2.Haz clic en "Ver todos los envíos".

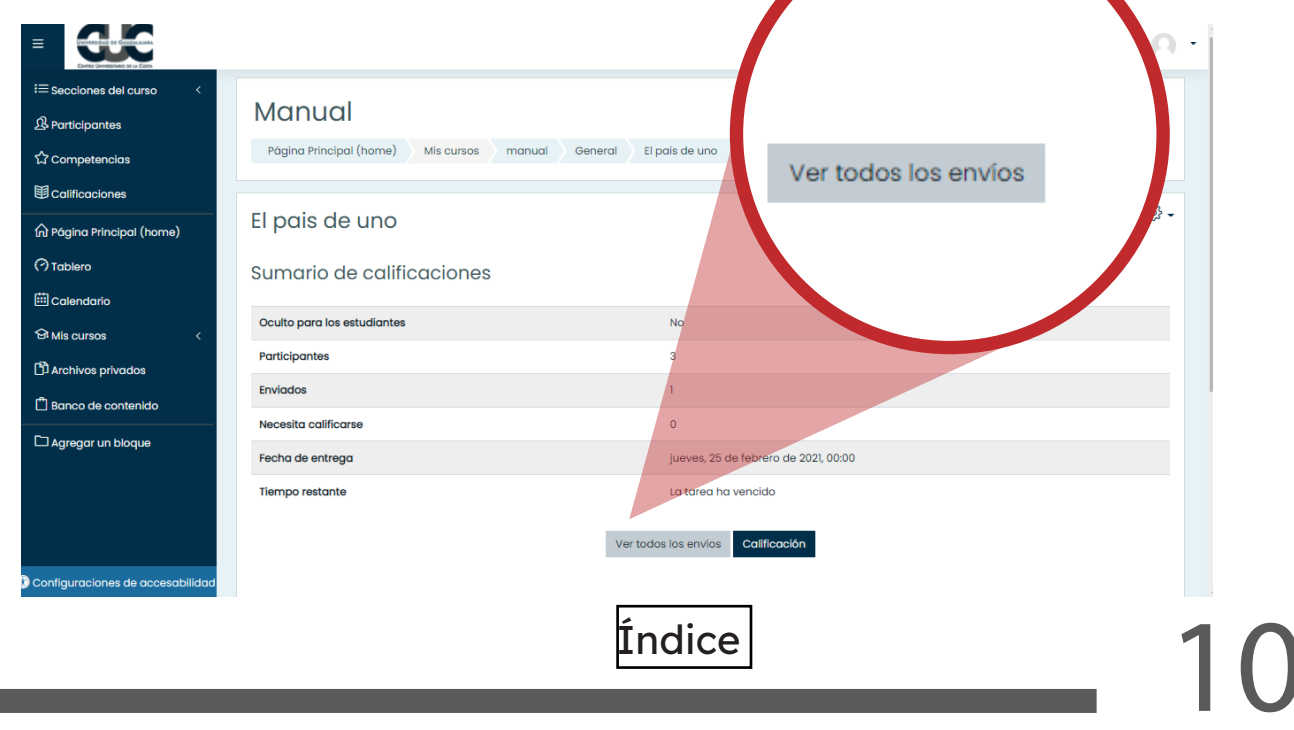

3. Se mostrará un listado con los envíos de todos tus alumnos. Selecciona los que deseas calificar haciendo clic en "Calificación".

|                   |                                                      |                              |                                                                                 |                                              |          | 4                             |              |        |
|-------------------|------------------------------------------------------|------------------------------|---------------------------------------------------------------------------------|----------------------------------------------|----------|-------------------------------|--------------|--------|
| i pais d          | de uno                                               |                              |                                                                                 |                                              |          |                               |              |        |
| cción de calif    | icar Elegir                                          | \$                           |                                                                                 |                                              |          |                               | Calificación | Editar |
| ombre <u>Todo</u> | A B C D E E                                          | <u>G H I J K L M N Ñ Q P</u> | QRSIU                                                                           | <u>v</u> <u>v</u> <u>x</u> <u>y</u> <u>z</u> |          | ega                           |              |        |
| pellido(s)        |                                                      | EGHIJKLMNŇ                   | P Q R S I                                                                       | <u>U</u> <u>V</u> <u>W</u> <u>X</u> <u>Y</u> | Z        | rea                           | _            |        |
| Seleccionar       | Imagen<br>del Nombre /<br>usuario Apellido(s)<br>⊖ ⊖ | Dirección Email              | Estatus<br>(=)                                                                  | Calificación                                 | Editar   | Úl La<br>mos<br>(entreg.<br>– |              |        |
|                   | ₽.                                                   |                              | Sin<br>entrega<br>La Tarea<br>está<br>retrasada<br>por: 260<br>días 11<br>horas | Calificación                                 | Editar • | -                             |              |        |
| C                 | Ω                                                    |                              | Sin<br>entrega<br>La Tarea<br>está<br>retrasada<br>por: 260<br>días 11          | Calificación                                 | Editar • | -                             |              |        |

4. Podrás ver la calificación, modificarla y agregar un comentario.

| Sin intento<br>No calificado<br>La Tarea está retrasada por: 260 días 11 horas<br>Los estudiantes pueden editar este envío<br>Calificación |                |
|----------------------------------------------------------------------------------------------------|----------------|
| Calificación sobre 100           10           Calificación actual en el libro                                                              | ٢              |
| Comentarios de retroalimentación                                                                                                    | 22             |
| Notificar a estudiantes 🖾 🕜 Guardar cambios Guardar y mostrar sigu                                                                         | ente Reiniciar |

5.Haz clic en Guardar cambios.

| Notificar a estudiantes 🖬 🤇 | Guardar cambios Guardar y mostrar siguiente | teiniciar |
|-----------------------------|---------------------------------------------|-----------|
|                             |                                             |           |

6.Para salir da clic en el nombre de la tarea que se encuentra en la parte superior.

| Tarea: El país de uno 🛞 |                                                                                                    | Cambiar usuario |
|-------------------------|----------------------------------------------------------------------------------------------------|-----------------|
|                         | Entrega<br>Sin intento<br>Calificado<br>La Tarea está retrasada por: 260 días 11 horas<br>Los estudiantes pueden editar este envío<br>Comentarios (0) |                 |
|                         | Calificación<br>Calificación sobre 100<br>10.00<br>Calificación actual en el libro<br>10.00                                                           | 0               |
|                         | Comentarios de retroalimentación                                                                                                    |                 |
|                         | Notificar a estudiantes 🖾 🕐 Guardar cambios Guardar y mostrar siguiente Reiniciar                                                                     |                 |

Índice

## CÓMO VER LAS CALIFICACIONES.

## 1.-Da clic en Calificaciones.

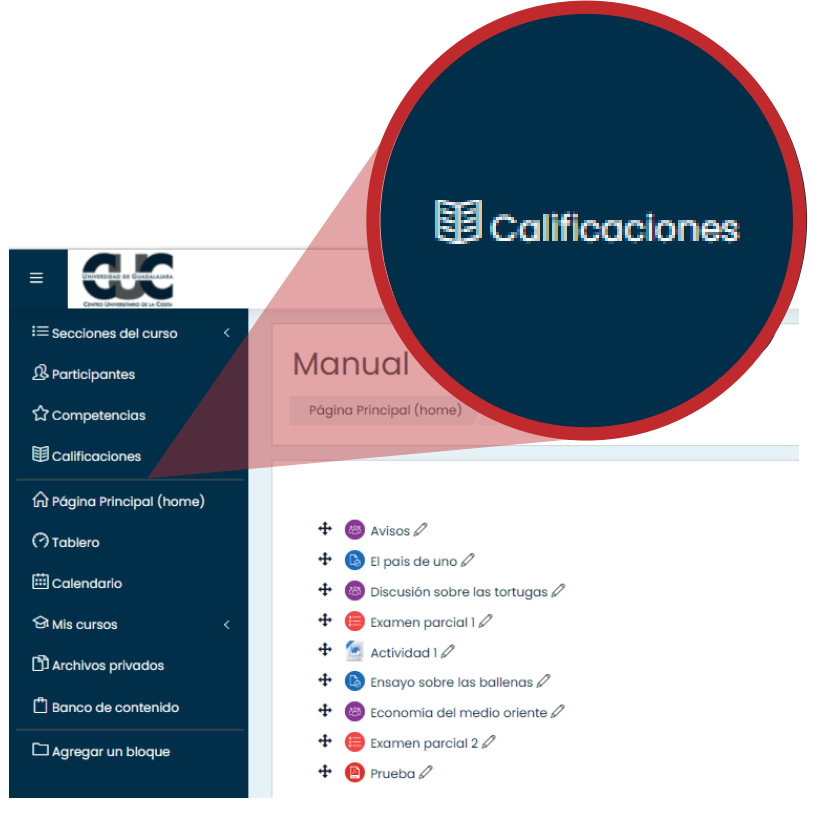

2. Se mostrará una tabla con todos los alumnos y su respectivas calificaciones de cada tarea o actividad.

|                                                                |                                                                                                    |        |                                               |                                |                                        | Q 🌐 (                         | 2 0 <b>Q</b> •     |  |  |  |
|----------------------------------------------------------------|----------------------------------------------------------------------------------------------------|--------|-----------------------------------------------|--------------------------------|----------------------------------------|-------------------------------|--------------------|--|--|--|
| i≡ Secciones del curso <<br>এ Participantes<br>টি Competencias | Manual:<br>Página Principal (                                                                                                    | Ver: P | referencias: Re<br>cursos manual calificacion | oorte del des Administración d | calificador<br>le calificaciones Repor | te del calificador A          | ctivar edición     |  |  |  |
|                                                                | Reporte del calificador       •         Todos los participantes:3/3         Nombre       Todos A B C D E F G H I J K L M N Ñ O P Q R S T U V W X Y Z         Apellido(s)       Todos A B C D E F G H I J K L M N Ñ O P Q R S T U V W X Y Z |        |                                               |                                |                                        |                               |                    |  |  |  |
| Archivos privados                                              | Nombre / Apellido(s)                                                                                                    | •      | Dirección Emoil                               | Manual                         | Evamen parcial 1 🌢 🧷                   | Ensavo sobre las ballen       | Examen paroial ?   |  |  |  |
| Banco de contenido                                             |                                                                                                    | ₽ /    | an and an an an an an an an an an an an an an | 10.00                          | -Q                                     | w chayo soure ids bullert • V | - Examen parcial 2 |  |  |  |
| L Agregar un bloque                                            | A                                                                                                    | ₩ 🖉    |                                               | -                              | -Q                                     | -                             |                    |  |  |  |
|                                                                | 0                                                                                                    | ₽ /    |                                               | 90.00                          | 10.00 <b>Q</b>                         |                               | · 1                |  |  |  |
| Configuraciones de accesabilidad                               |                                                                                                    |        | Promedio general                              | 50.00                          | 10.00                                  | -                             |                    |  |  |  |

Índice

3. Si deseas ver las calificaciones por tarea o por alumno individualmente, da clic en reporte de calificador y selecciona la opción de vista individual.

|                                                                                                    |                                                                                                    |                                                                                                    |                                                                                                    |                                                                                                    |                                |                                                                                                    | alifian         |                                       |
|----------------------------------------------------------------------------------------------------|----------------------------------------------------------------------------------------------------|----------------------------------------------------------------------------------------------------|----------------------------------------------------------------------------------------------------|----------------------------------------------------------------------------------------------------|--------------------------------|----------------------------------------------------------------------------------------------------|-----------------|---------------------------------------|
|                                                                                                    |                                                                                                    |                                                                                                    |                                                                                                    |                                                                                                    |                                | lei c                                                                                                    | aimee           | lac                                   |
|                                                                                                    |                                                                                                    |                                                                                                    |                                                                                                    |                                                                                                    | nin                            | istración de                                                                                                    | calificaciones  | Report                                |
|                                                                                                    |                                                                                                    |                                                                                                    |                                                                                                    |                                                                                                    |                                | Reporte                                                                                                    | del calificador | · · · · · · · · · · · · · · · · · · · |
| Μαριία                                                                                             | ll: Vor: E                                                                                                    |                                                                                                    | porto dol                                                                                                    | adificador                                                                                                |                                | TUV                                                                                                    | w x y z         |                                       |
| Página Princip                                                                                     | al (home) M                                                                                                    | is cursos manual Calificació                                                                                         | ones Administración                                                                                                    | de calificaciones Repo                                                                                    | rte del calificador            | Activare U V                                                                                                    | w x y :         | 2                                     |
| Página Princip                                                                                     | al (home)                                                                                                    | is cursos manual Calificaci                                                                                          | Administración                                                                                                    | de calificaciones Repo                                                                                    | rte del calificador            | U V<br>Activare                                                                                                    | W X Y           | 2                                     |
| Página Princip                                                                                     | del calific                                                                                                    |                                                                                                    | Administración Report                                                                                                    | de calificaciones Repo                                                                                    | e                              | Activar a                                                                                                    | W X Y           | z                                     |
| Página Princip<br>Reporte (<br>Todos los<br>vombre Todos                                           | del calific<br>participar                                                                                                    | cador<br>htes:3/3                                                                                                    |                                                                                                    | de calificaciones Repo                                                                                    | rte del calificador            | Activar e                                                                                                    | Y W X Y :       | 2                                     |
| Página Princip<br>Reporte (<br>Todos los<br>Vombre Todos<br>Apellido(s) Todo                       | del calific<br>participar<br>A B C D E<br>A B C D E                                                                                                    | cador<br>tes:3/3<br>F o H I J K L M N Ř<br>E F o H I J K L M N Ř                                                     |                                                                                                    | de calificaciones Repo                                                                                    | rte del calificador            | Activar 5                                                                                                    | Y W X Y :       | 2                                     |
| Página Princip<br>Reporte (<br>Todos los<br>Jombre Todos                                           | del calific<br>participar<br>A B C D E<br>A B C D E                                                                                                    | is cursos manual Calificació<br>cador<br>ntes:3/3<br>F O H I J K L M N Ñ<br>E F O H I J K L M N Ñ                    | Administración<br>Report                                                                                                    | de calificaciones Repo                                                                                    | rte del calificador            | Activar s                                                                                                    | YWXY:           | 2                                     |
| Página Princip<br>Reporte (<br>Todos los<br>Jombre Todos<br>Apellido(s) Todos                      | del calific<br>participar<br>A B C D E<br>A B C D E                                                                                                    | is cursos manual Calificació<br>cador<br>ntes:3/3<br>F G H I J K L M N Ñ<br>E F G H I J K L M N Ñ                    | Administración         Report         Report         O P Q R S T U V         O P Q R S T U         Nanual         G El país de uno \$ l                      | de calificaciones Repo<br>e del calificador<br>w x y z<br>v w x y z<br>Examen parcial 1 + 2               | e Ensayo sobre las balien. 🕈 🖉 | Activar s. U V<br>Activar s. Activation of the second second | W X Y :         |                                       |
| Página Princip<br>Reporte (<br>Todos los<br>Vombre Todos<br>Apellido(s) Todo<br>Nombre / Apellido  | del calific<br>participar<br>A B c D E<br>S A B c D                                                                                                    | is cursos manual Calificació<br>cador<br>ntes:3/3<br>F G H I J K L M N Ř<br>E F G H I J K L M N F                    | Administración<br>Report<br>0 P Q R S T U V<br>0 P Q R S T U V<br>0 P Q R S T U<br>Manual<br>© El país de uno ¢ Ø<br>10.00                                   | de calificaciones Repo<br>re del calificador<br>W X Y Z<br>V W X Y Z<br>Examen parcial 1 \$ 0<br>-Q       | e Ensayo sobre las balien 🕈 🖉  | Activar - U V                                                                                                    | YWXY:           | 2                                     |
| Página Princip<br>Reporte a<br>Todos los<br>Nombre Tados<br>Apellido(s) Todos<br>Nombre / Apellido | del calific<br>participar<br>A B C D E<br>S A B C D<br>o(s) ^                                                                                                    | is cursos manual Calificació<br>cador<br>htes:3/3<br>F G H I J K L M N R<br>E F G H I J K L M N R<br>Dirección Email | Administración<br>Report<br>O P Q R S T U V<br>O P Q R S T U<br>Manual<br>El país de uno \$ 10.00<br>-                                                       | de calificaciones Repo<br>te del calificador<br>W X Y Z<br>V W X V Z<br>Examen parcial 1 \$ 2<br>-Q<br>-Q | e Ensayo sobre las ballen 🗘 🖉  | Activar S U V<br>Activar S U V<br>C Examen parci<br>-<br>-                                                                                                    | W X Y           | 2                                     |
| Página Princip<br>Reporte (<br>Todos los<br>Nombre Todos<br>Apellido(s) Todos<br>Nombre / Apellido | del calific<br>participar<br>A B C D E<br>S A B C D<br>S A B C D<br>S A S A S A S A S A S A S A S A S A S A | Is cursos manual Calificació<br>cador<br>ntes:3/3<br>F G H I J K L M N R<br>E F G H I J K L M N F<br>Dirección Email | Administración<br>Report<br>Report<br>Administración<br>Report<br>O P Q R S T U V<br>O P Q R S T U V<br>Manual<br>El país de uno \$ 0<br>10.00<br>-<br>90.00 | de calificaciones Repo<br>re del calificador<br>W X Y Z<br>Examen parcial 1 \$ 0<br>-Q<br>-Q<br>10.00Q    | e Ensayo sobre las ballen. \$  | Actival S<br>Examen parci<br>-<br>-                                                                                                    | YWXY:           | 2                                     |

4. En la parte superior derecha, puedes seleccionar ver las calificaciones de una tarea o de un alumno en específico.

|                                                                                                    |                                                                                                    | Q        | • • • • • • •                                 |
|----------------------------------------------------------------------------------------------------|----------------------------------------------------------------------------------------------------|----------|-----------------------------------------------|
| ः≡ Secciones del curso <<br>॒ ि Participantes<br>के Competencias                                                                                                    | Manual: Ver: Vista individual         Página Principal (home)       Mis cursos         manual       Calificaciones         Vista individual                                                                                                    |          |                                               |
| Calificaciones  Control Control Contr | Mensaje Añadir a contactos      Vista individual      Seleccionar item de collificación      Seleccionar item de collificación      Eleccionar item de collificación                                                                                                    | Seleccio | Alumno CUCosto ►<br>onar usuario ●<br>Guardar |
| Banco de contenido                                                                                                    | Categoría de Examen parcial 1<br>Categoría de Ensayo sobre las ballenas do<br>Ítem de la Evaluación calificación Rango Calificación Examen parcial 2                                                                                                    | os /     | Excluir Todos /<br>Ninguno(a)                 |
| C Agregar un bloque                                                                                                    | Image: Second second second  | )        | D                                             |
|                                                                                                    | Image: Constraint for the second second se | )        |                                               |
| 🕄 Configuraciones de accesabilidad                                                                                                    | O Ensayo sobre las ballenas     Manual     0.00 - 100.00                                                                                                    | )        |                                               |

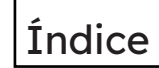

## CÓMO AGREGAR UN EXAMEN

1. Haz clic en la opción "Activar edición".

|                                    |                                             | Q |   | Û     | 0            |   |
|------------------------------------|---------------------------------------------|---|---|-------|--------------|---|
| i≡ Secciones del curso <           | · · ·                                       |   |   |       |              |   |
| A Participantes                    | Prueba                                      |   |   |       | . ش          |   |
| ☆ Competencias                     | Página Principal (home) Mis cursos Prueba12 |   | L | Activ | ar edición   |   |
| <b>田</b> Calificaciones            |                                             |   |   |       |              |   |
| A Página Principal (home)          | General                                     |   |   |       |              |   |
| (?) Tablero                        | Avisos                                      |   |   |       |              |   |
| 🖽 Calendario                       | 🚯 prueba                                    |   |   |       | $\checkmark$ |   |
|                                    | lo dos                                      |   |   |       | $\checkmark$ | < |
|                                    | 😑 2020-Магzo                                |   |   |       | $\checkmark$ |   |
| Archivos privados                  | Este es un ejemplo de descripción.          |   |   |       |              |   |
| 🛱 Banco de contenido               |                                             |   |   |       |              |   |
|                                    | 9 de marzo - 15 de marzo                    |   |   |       |              |   |
|                                    | 😑 Examen de prueba                          |   |   |       | $\checkmark$ |   |
|                                    | (b) Tarea01                                 |   |   |       | $\square$    |   |
|                                    | TarealA2                                    |   |   |       | Y            |   |
| 🕄 Confiauraciones de accesabilidad | 16 de marzo - 22 de marzo                   |   |   |       |              |   |

## 2. Haz clic sobre "Añadir una actividad o recurso".

| کې ج<br>Desactivar edición                                                                       | Añadir una actividad o recurso |
|--------------------------------------------------------------------------------------------------|--------------------------------|
| Editar ~<br>Editar ~ 요<br>Editar ~ 요 교<br>Editar ~ 요 교<br>Editar ~ 요 교                           |                                |
| (+) Añadir una actividad o recurso<br>Editar マ<br>Editar マ (오) 전<br>Editar マ 오 전<br>Editar マ 오 전 |                                |
| ① Añadir una actividad o recurso Índice                                                          | 15                             |

4. Se mostrará un cuadro en el que se debe Seleccionar "Examen" y después hacer clic en "Agregar".

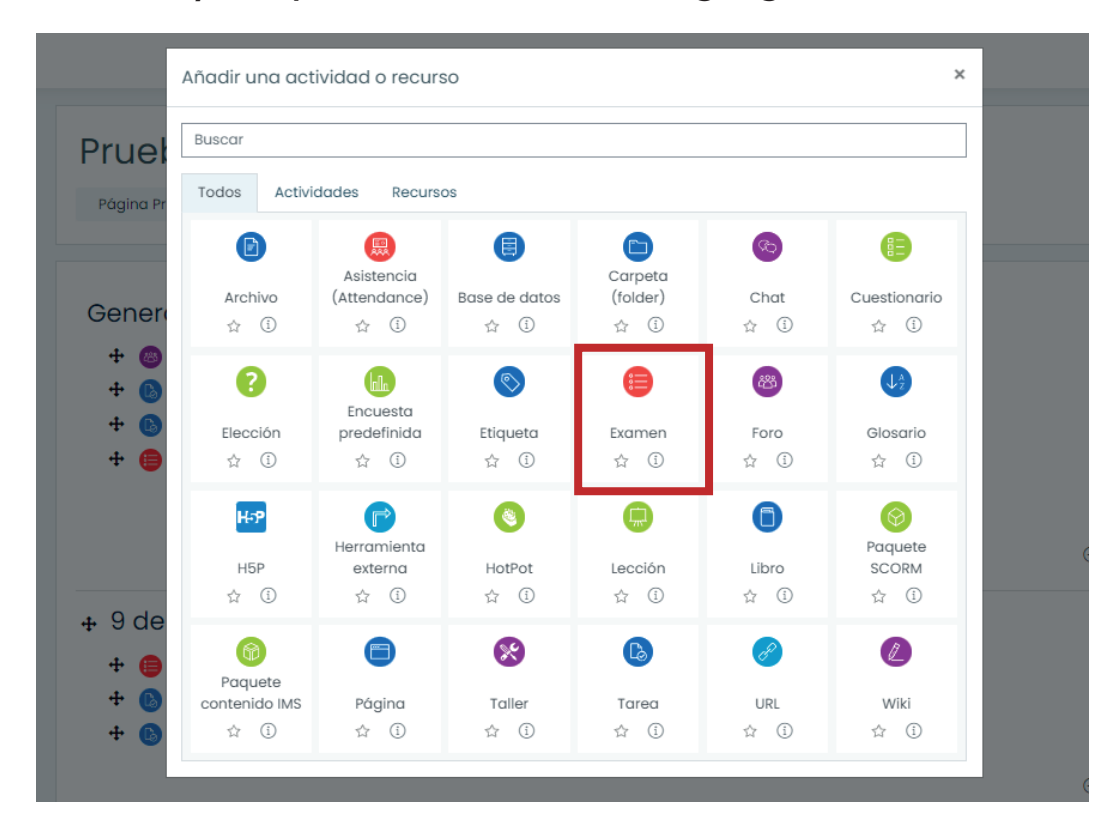

5. Se llena la información respectiva del examen, como su título y descripción, una vez realizado da clic en una de las dos opciones de guardar.

| • Agregando u | un nuevo Examen®                                                                                                    |       |            |
|---------------|----------------------------------------------------------------------------------------------------|-------|------------|
| • General     |                                                                                                    | ▶ Exp | andir todo |
| Nombre        | 0 Examen                                                                                                    |       |            |
|               | Image: Argenting and the provided example         Descripción descriptiva del example         Image: Argenting and the provided example         Image: Argenting and the provided example <td></td> <td></td> |       |            |
| ompetencias   |                                                                                                    |       |            |
| ompetencias   | Guardar cambios y regresar al curso Guardar cambios y mostrar Cancelar                                                                                                    |       |            |

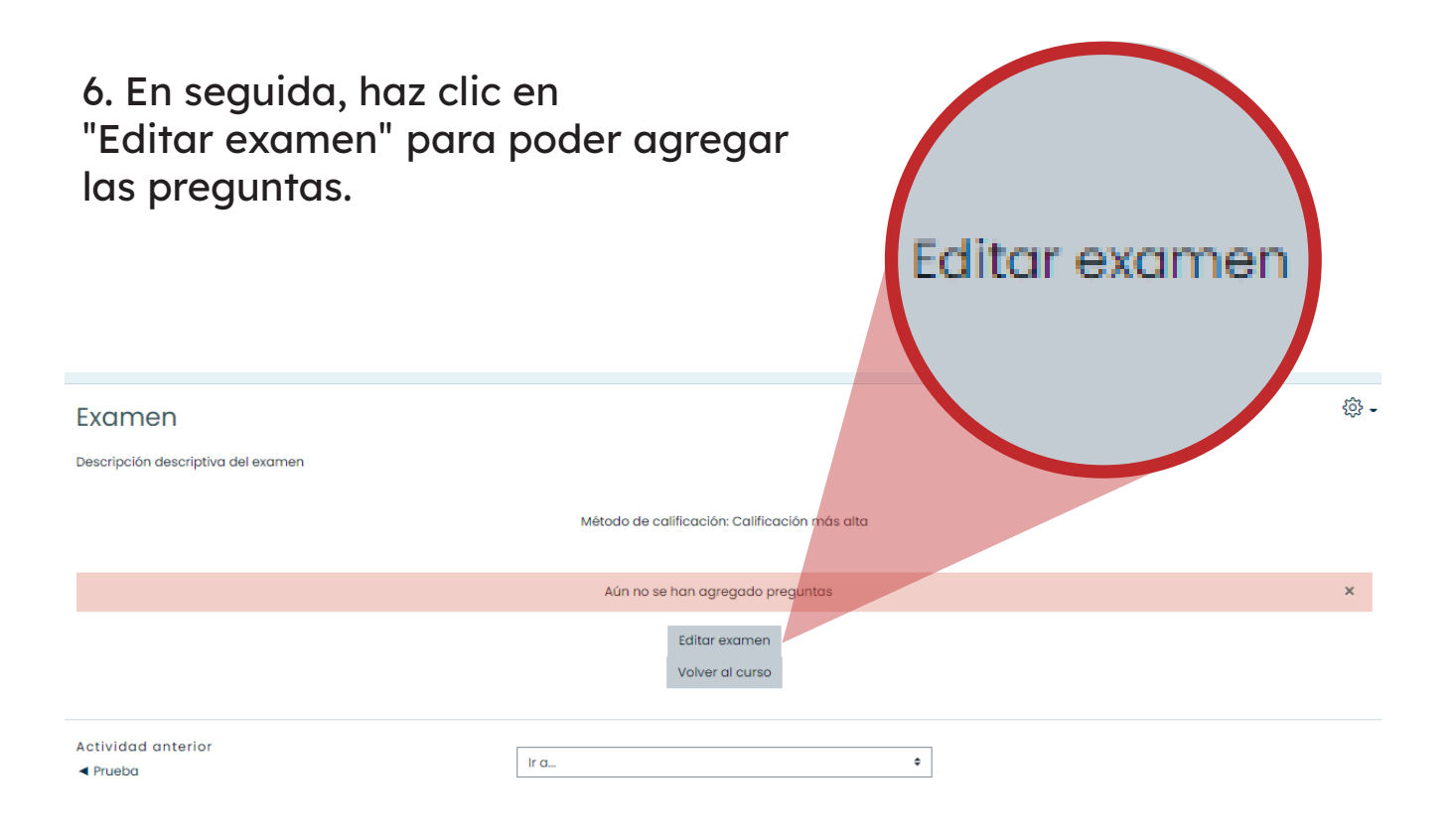

7. Da clic sobre "Añadir", se mostrará un recuadro y darás clic en "una nueva pregunta".

| Editando examen: Examen@         Preguntas:0   Este examen está abierto         Paginar de nuevo       Seleccionar varios ítems |         | Calificación máxima 10.00 Guardar<br>Total de puntos: 0.00                                                                           |
|----------------------------------------------------------------------------------------------------|---------|----------------------------------------------------------------------------------------------------|
| 2                                                                                                    |         | Barajar ③ <u>Añadir.</u> • <u>Añadir.</u> • <u>.una nueva pregunta</u> <u>.del banco de preguntas</u> <u>.una pregunta aleatoria</u> |
| Actividad anterior<br>I Prueba                                                                                                  | Ir a \$ |                                                                                                    |

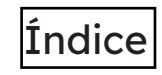

8.- Elige el tipo de pregunta, después haz clic en "Agregar".

|    | Elij | a u                 | in tipo de                                            | pre | gunta a agregar                       | ×    |  |
|----|------|---------------------|-------------------------------------------------------|-----|---------------------------------------|------|--|
| Ge | 0    | ÷                   | soltar<br>marcadores                                  | *   | Permite seleccionar una o varias      |      |  |
|    | 0    | ÷                   | Arrastrar y<br>soltar sobre<br>imagen                 | i.  | respuestas de una lista pre-definida. |      |  |
|    | 0    | 2+2<br>= 7          | Calculada                                             |     |                                       |      |  |
|    | 0    | <u>2+2</u><br>= ?   | Calculada de<br>opción múltiple                       |     |                                       |      |  |
|    | 0    | 2#2<br>⇒?           | Calculada<br>simple                                   |     |                                       |      |  |
|    | 0    |                     | Ensayo                                                |     |                                       |      |  |
|    | 0    | ••                  | Falso/Verdadero                                       | . 1 |                                       |      |  |
|    | 0    | 2                   | Numérica                                              |     |                                       |      |  |
|    | Ø    | ŧ≡                  | Opción<br>múltiple                                    |     |                                       |      |  |
|    | 0    | <b>!</b> ? <b>!</b> | Relacionar<br>aleatoriamente<br>respuestas-<br>cortas | Ţ   |                                       |      |  |
|    |      |                     |                                                       |     | <b>Agregar</b> Cano                   | elar |  |
|    |      |                     |                                                       |     |                                       |      |  |
|    |      |                     |                                                       |     |                                       |      |  |

9.- Agrega título, descripción y las respuestas con su respectiva ponderación, para finalizar haz clic en "Guardar cambios".

| Agregando pregunt                      | a de opción múltiple®                |         |
|----------------------------------------|--------------------------------------|---------|
| * General                              | Fxpand                               | ir todo |
| Categoría                              | Por defecto en manual (4)            |         |
| Nombro do la progrante                 |                                      |         |
| Nombre de la preganda                  |                                      |         |
| Texto de la pregunta                   |                                      |         |
|                                        |                                      |         |
|                                        |                                      |         |
|                                        |                                      |         |
|                                        |                                      |         |
|                                        |                                      |         |
|                                        |                                      |         |
|                                        |                                      |         |
|                                        |                                      | 1       |
| Opción 5                               |                                      |         |
|                                        |                                      |         |
| Calificación                           | Ninguno(a) •                         |         |
| Retroalimentación                      |                                      |         |
|                                        |                                      |         |
|                                        |                                      | 1.000   |
|                                        | Espacios vacios para 3 opciones más  |         |
| Retroalimentación co                   | ombinada                             |         |
| <ul> <li>Intentos múltiples</li> </ul> |                                      |         |
| Marcas                                 |                                      |         |
|                                        | Guardar cambios y continuar editando |         |
|                                        |                                      |         |
|                                        | Guardancambias                       |         |
| En este formato nay campos obligat     | unus 🗸                               |         |
|                                        | fuelies                              |         |
|                                        | Indice                               |         |
|                                        |                                      |         |
|                                        |                                      |         |